# 令和2年(2020年)外資系企業動向調査 オンライン調査利用の手引

本調査では、<u>政府統計オンライン調査システム</u>を利用することで、インターネットにより回答すること ができます。

- ◇ 政府統計オンライン調査システムについて
  - 24時間いつでも提出が可能です(メンテナンス時を除く)。
  - 回答いただいたデータは、政府統計オンライン調査システムでの受付が完了すると、不正アクセス 等から厳重に守られます。
  - インターネット上のデータの送受信は、暗号化(SSL方式)によって保護され、外部に漏れること はありません。
  - 必要/推奨環境は表のとおりです。

| 08              | ブラ                     | 表計算ソフト(※3)            |                             |
|-----------------|------------------------|-----------------------|-----------------------------|
| 03              | Internet Explorerの場合   |                       |                             |
| Windows 7 SP1   |                        | Firefox 66.0          | Microsoft Office Excel 2016 |
| Windows 8.1(※1) | Internet Explorer 11.0 | Google Chrome 73.0    | Microsoft Office Excel 2013 |
| Windows 10(※1)  |                        | Microsoft Edge 42(※2) | Microsoft Office Excel 2010 |
| MacOS 10.13     | -                      | Safari 12.0           | -                           |

※1 「デスクトップモード」の場合に限ります。

※2 「Windows 10」での利用に限ります。

※3 表計算ソフトにおける注意事項は以下のとおりです。

・Microsoft Office Excel 以外の表計算ソフトには対応しておりません。

・Excel のマクロ機能を有効にする必要があります。

以下のサイトに動作環境の最新情報や、正常に動作しない場合の回避方法などを掲載しております。 → <u>https://www.e-survey.go.jp/recommended\_env</u>

◇ <u>利用時の注意事項</u>

- 政府統計オンライン調査システムでは、クッキー(Cookie)を使用しています。使用されるブラウ ザでクッキー(Cookie)の受け入れを許可してください。
- データ入力に当たっては、マクロの実行が必要となります。
- スマートフォン・タブレットには対応しておりません。パソコンからのご利用をお願いいたします。

## インターネットによる回答の全体の流れ

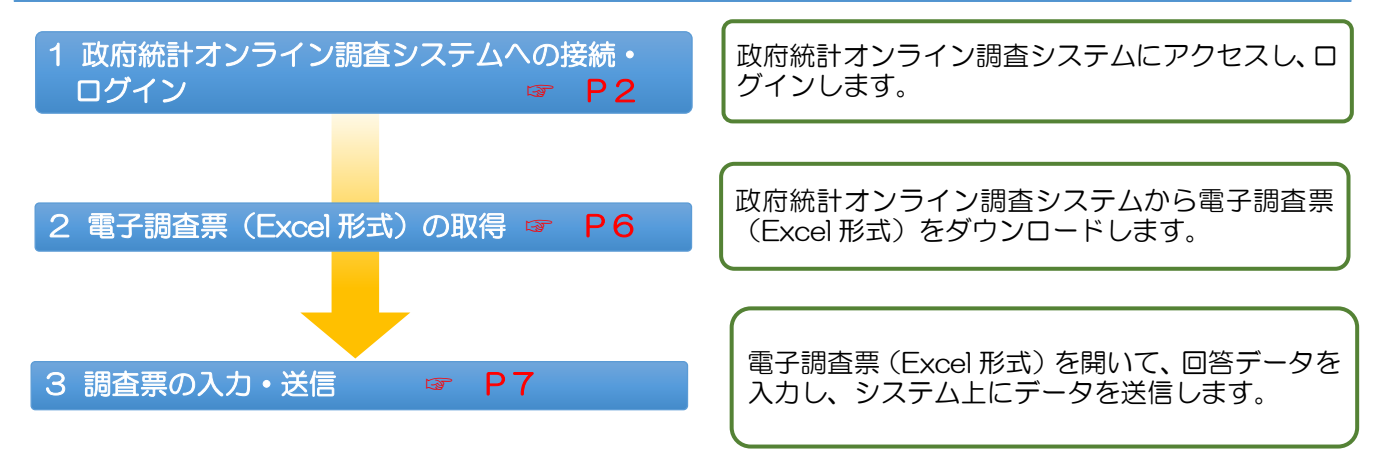

## 経済産業省

## はじめに「**調査票**」(紙) と「**調査票記入の手引**」を お手元にご用意ください

## 1 政府統計オンライン調査システムへの接続・ログイン

インターネットでhttps://www.e-survey.go.jpへアクセスすると、政府統計オンライン調査システムの【初期画面】が表示されます。この画面にある「ログイン画面へ」ボタンをクリックします。

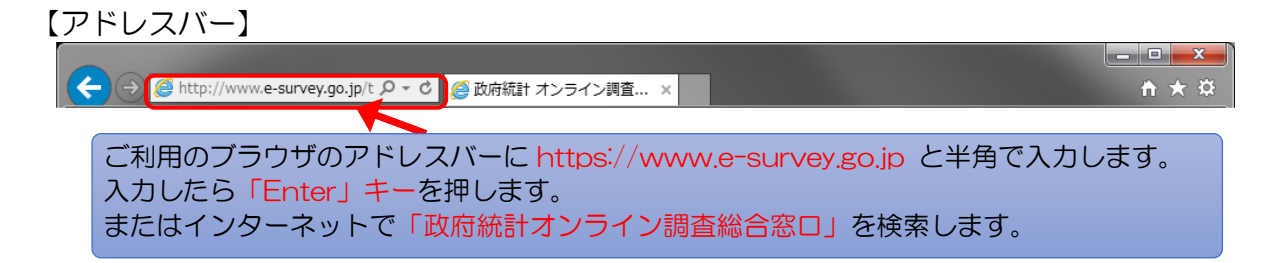

### 【初期画面】

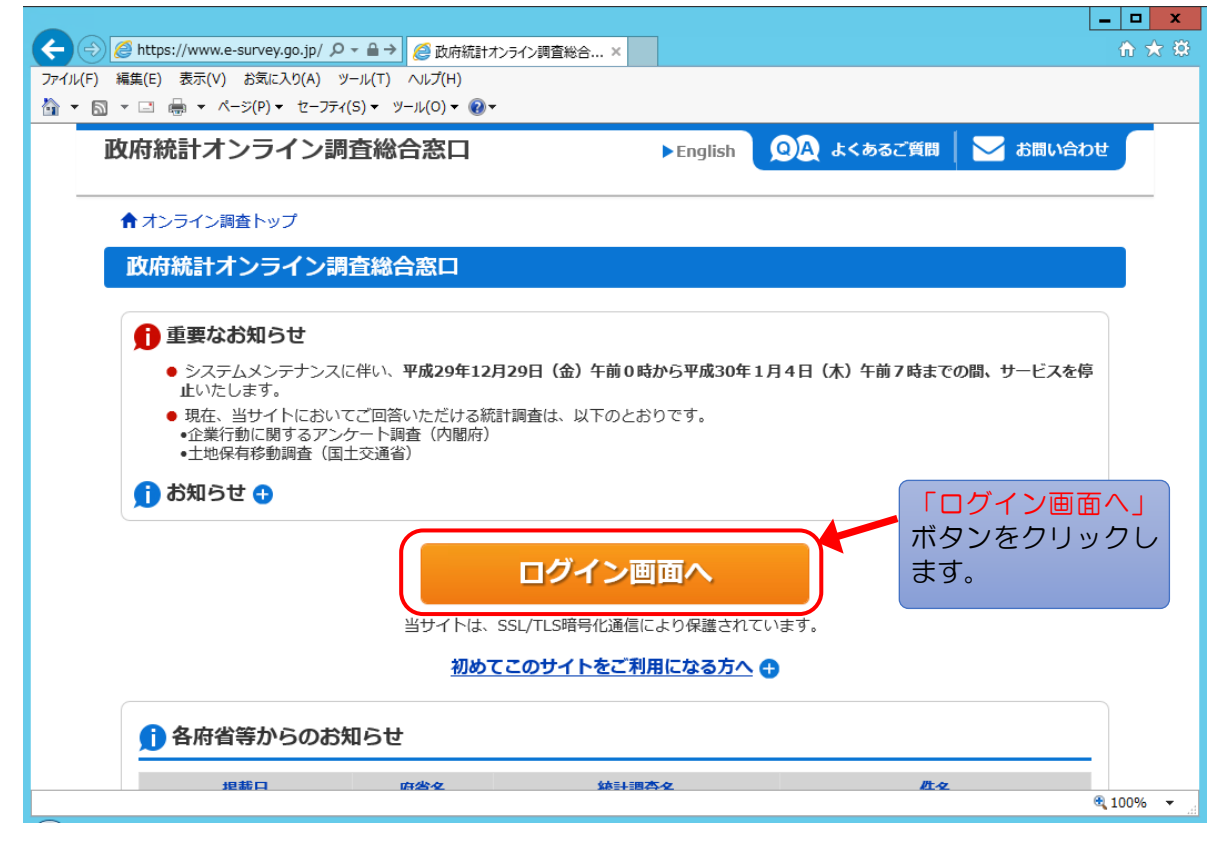

★注意!!タイムアウト ログイン後、約1時間が経過するとオンライン調査システムとの通信が遮断されます。

② 【ログイン画面】が表示されます。ログイン情報を入力し、「ログイン」ボタンをクリックします。

【ログイン画面】

|                                            | 199日和10日志日                                      |                                  |                                 |
|--------------------------------------------|-------------------------------------------------|----------------------------------|---------------------------------|
| ♠ オンライン調査トップ                               | > ログイン                                          |                                  |                                 |
| 政府統計オンライン                                  | ン調査総合窓口へのログイン                                   |                                  |                                 |
| ログイン情報                                     |                                                 |                                  |                                 |
| ログインするためには、あ <sup>。</sup><br>政府統計コード、講査対象: | らかじめ配布されたオンライン調査に関する話<br>着ID、パスワード(確認コード)はすべて半新 | 説明資料に記載されている情報が必要<br>角で入力してください。 | ਟਰ.                             |
| 政府統計コード                                    | 統計調査を選択してください                                   |                                  | 必要事項を記入<br>「ログイン」ボタ<br>クリックします。 |
| 調査対象者ID 💩 🛪                                |                                                 | □次回から入力省略                        |                                 |
| パスワード (成初コード)                              |                                                 | ロパスワードを表示する<br>へ                 |                                 |
| (MEAG_1 1-7                                | □ ハスワートをおれてしまうた場合はこう!                           |                                  |                                 |

★入力に必要な「政府統計コード」、「調査対象者 ID」及び「パスワード」のオンライン調査ログイン情報は、調査票1ページ目の上部に印字されています。
 ■政府統計コード:どの調査であるかを識別するためのコード。本調査では「BSGU」(半角大文字)です。
 ■調査対象者 ID:本調査用の貴社固有のコード。6文字の半角英数字(英字は大文字)です。

■パスワード(確認コード):本調査用の貴社固有のコード。

③初回アクセス時のみ【パスワード変更画面】が表示されますので、パスワードを変更してください。ご 自身で設定した新しいパスワードを入力して、「変更」ボタンをクリックします。

【パスワードの変更画面】(初回アクセス時のみ)

| - 😑 🧭 https://www.e-survey | .go 🔎 → 🔒 → 🛛 <i>⊘</i> パスワード | 「の変更   政府統計 ×                        |           |        | ť       | ት 🛪 🕸 |
|----------------------------|------------------------------|--------------------------------------|-----------|--------|---------|-------|
| イル(F) 編集(E) 表示(V) お気に      | 入り(A) ツール(T) ヘルプ(H)          | )                                    |           |        |         |       |
| זי 🔝 ד 🖃 🖶 ד ぺ-୬(Р) ד      | セーフティ(S) マ ツール(O) マ          | •••••••••••••••••••••••••••••••••••• |           |        |         |       |
| 政府統計オンライ                   | ン調査総合窓口                      | ◎▲ よくあるご質問                           | ── お問い合わせ | רוגי ? | לילעם 🗗 |       |
|                            |                              |                                      |           |        |         |       |
|                            | > パスワードの変更                   |                                      |           |        |         |       |
| パスワードの変更                   | ī                            |                                      |           |        |         |       |
|                            | -                            |                                      |           |        |         |       |
| パスワード情報                    |                              |                                      | _         |        |         |       |
| 配布されたパスワードは、               | 仮のパスワードですので、                 | 変更をお願いいたします。                         | ¥         | 新しいパス  | マワードを入  | カし、   |
| 変更したパスワードは、)               | 次回ログインの際に必要とな                | りますので、ご自身で適切に                        | 管理してください。 | 「変更」オ  | 、タンをクリ  | ックしま  |
| 新パスワード                     | an l                         |                                      | ロフロードを表示  | する     |         |       |
|                            |                              |                                      |           | , .    |         |       |
| 新パスワード(確認用)                | 45 M                         |                                      |           |        |         |       |
|                            |                              |                                      |           |        |         |       |
|                            |                              |                                      | _ (       | 70     |         |       |
|                            |                              |                                      |           |        |         |       |
|                            |                              |                                      |           | 沒      | :更      |       |

★パスワード(確認コード)の変更で使用可能な文字 パスワードとして使用できる文字は、半角英数字(英字は大文字・小文字)です。また、大文字、小文字、 数字をそれぞれ必ず1文字以上含む文字列です。

| ※ <u>変更したパン</u><br>ログイン画で<br>の再発行がで | <mark>スワード(確認コ</mark><br>面の「パスワード<br>可能です。 | <u>ード)をお忘れの場合</u><br>を忘れてしまった場合はこちらへ」をクリックいただくと   | こ、パスワード |
|-------------------------------------|--------------------------------------------|---------------------------------------------------|---------|
|                                     | ログイン情報                                     |                                                   |         |
|                                     | ログインするためには、あ<br>政府統計コード、調査対象               |                                                   |         |
|                                     | 政府統計コード 必須                                 | <ul><li>統計調査を選択してください</li><li>□次回から入力省略</li></ul> |         |
|                                     | 調查対象者ID 必須                                 | □次回から入力省略                                         |         |
|                                     | パスワード<br>(確認コード)                           | ロバスワードを表示する<br>ロバスワードを表示する                        |         |

 ④【連絡先情報の登録画面】が表示されます。あなたのメールアドレス・会社名・部署名・担当者名を入 カし、「登録」ボタンをクリックします。なお、メールアドレスの登録は必須です。

| 連絡先情報を入力後、「登録」オ<br>ここで登録されたメールアドレス | ジタンをクリックしてください。<br>等は、調査票の受付状況メールの送信など皆様への連絡に使用します。 |                                                           |
|------------------------------------|-----------------------------------------------------|-----------------------------------------------------------|
| メールアドレス が<br>メールアドレス (確認用)         | @                                                   | ( <sup>半角</sup> メールアドレス・会社名<br>部署名・担当者名を入力<br>「登録」ボタンをクリッ |
| 会社名                                |                                                     | します。                                                      |
| 部署名                                |                                                     | (全半角60文字以内)                                               |
| 担当者名                               |                                                     | (全半角60文字以内)                                               |
|                                    |                                                     |                                                           |

登録していただいたメールアドレス・会社名・部署名・担当者名は、政府統計オンライン調査システムが回答データを受信した際の「受付状況」の送信および問合せ以外には使用しません。

⑤【連絡先情報の確認画面】が表示されます。上記④で登録したメールアドレス・会社名・部署名・担当者 名を確認し、内容を修正する場合は「連絡先変更へ」ボタン、変更が無い場合は「調査票一覧へ」ボタン をクリックします。

| 登録いただいた連絡先情報<br>確認いただき、よろしけれ<br>表示内容に変更がある場合 | は以下のとおりです。<br>ば、「調査票一覧へ」ボタンを<br>には、「連絡先変更へ」ボタン | してください。<br>クレてくだ キニ・キャマ い マ 、 ・ リ マ ド ・ マ ち (本) マ |
|----------------------------------------------|------------------------------------------------|---------------------------------------------------|
| メールアドレス                                      | aaa@bbb.co.jp                                  | 内容を修正する場合は「連絡先変更へ」ボタン、                            |
| 会社名                                          | 経済産業株式会社                                       | 変更が無い場合は「調査票一覧へ」ボタンをク                             |
| 部署名                                          | 経済企画室                                          | リックします。                                           |
| 担当者名                                         | 調査太郎                                           |                                                   |
|                                              |                                                | 連絡先変更へ調査票一覧へ                                      |

## 2 電子調査票(Excel 形式)の取得

【調査票のダウンロード画面】が表示されます。電子調査票名をクリックして調査票をダウンロードしてください。

【調査票のダウンロード画面】

| 政府統計オンライン調査総合窓口 🔍 🖓 ょくぁるご質問 🛛 お問い合わせ 字 ヘルプ 🕞 ログアウト             |
|----------------------------------------------------------------|
| ↑ オンライン調査トップ > 調査票の一覧                                          |
| 調査票の一覧                                                         |
| パスワード・連絡先情報の変更 調査回答ファイルの一括送信 調査対象者IDの統合                        |
| 注意事項                                                           |
| 外資系企業動向調査                                                      |
| 回答する電子調査票をクリックしてください。<br>レをダウンロードしてください。                       |
| <u>実施時期 電子調査票 ? ファイル形式</u>                                     |
| 外資糸企業動回調查 <u>→ 外資系企業動向調査(日本語</u> Cell形式 版)                     |
|                                                                |
| このサイトについて 利用規約 推奨環境 オンライン調査の流れ データの保護                          |
| 当サイトは、各府省等の統計調査をオンラインで回答するための総合窓口として、独立行政法人統計センターが運用管理を行っています。 |

② 電子調査票(新 Excel 形式)の表紙シートが表示されます。

| ★電子調査票準備のダ | イアログが表示されたら、「ダイアログを閉じる」ボタンをクリックします。                                                          |
|------------|----------------------------------------------------------------------------------------------|
|            | ×                                                                                            |
|            | 電子調査票を準備しています。<br>ブラウザのダウンロードダイアログが表示されましたら、電子調査票の準備は完了していますので、「ダイアログを閉じる」ボタンでダイアログを閉じてください。 |
|            | ダイアログを閉じる                                                                                    |

③ お使いのパソコンにダウンロードした調査票を保存してください。

| ★ダウンロードした電子調査票名は以下のとおりです。      |
|--------------------------------|
| 005501100001_X_XXXXX.xlsm      |
| ※XX にはシステム上で設定された半角英数字が記載されます。 |

## 3 調査票の入力~送信

①保存した調査票を開くと、電子調査票(Excel 形式)の表紙とともに、「セキュリティの警告」のポップアップが表示されるので、「コンテンツの有効化」ボタンをクリックして、マクロを有効にしてください。

【電子調査票の使用準備】(Excel2010の場合)

| ਜ਼ 5° ਟੇ* ∓       |                  |                                 |        |         |         | 外資        | 系企業動向調査           | .xlsm - E | xoel                 |                  |
|-------------------|------------------|---------------------------------|--------|---------|---------|-----------|-------------------|-----------|----------------------|------------------|
| ファイル ホーム 挿入       | ページ レイアウト        | 数式                              | データ    | 校閲      | 表示      | アドイン      | ACROBAT           | ♀実        | テしたい作業を              | スカレ              |
|                   | I-PRO • 11       | ► A <sup>*</sup> A <sup>*</sup> | = =    | =   »·- |         | 近り返して全く   | 本を表示する<br>て中央揃え 、 | • %       | 9 €.0 .00<br>.00 →.0 | · 余 <sup>"</sup> |
| クリップボード 🕞         | フォント             | Es.                             |        |         | 配置      |           | Fa                | 料支        | 随                    | 6                |
| ! セキュリティの警告 一部の   | カアクティブ コンテンツが第   | 無効にされまし                         | た。クリック | すると詳細が  | 表示されま   | ます。 🔤     | コンテンツの有効          | 1L        |                      |                  |
| B1 • : ×          | √ f <sub>x</sub> |                                 |        |         |         |           | K                 |           |                      |                  |
| B C D E F G       | H I J K L        | MNO                             | P Q    | RS      | [ U   V | /   W   X | Y Z AA A          | B AC AD   | AE AF AG             | AH /             |
| 電子調査票をお使い<br>ださい。 | いただくため           | いに、「コ                           | いテン    | ソツの有    | ī 効化_   | 」を押し      | て、マク              | 口を有効      | 効にして                 | <                |

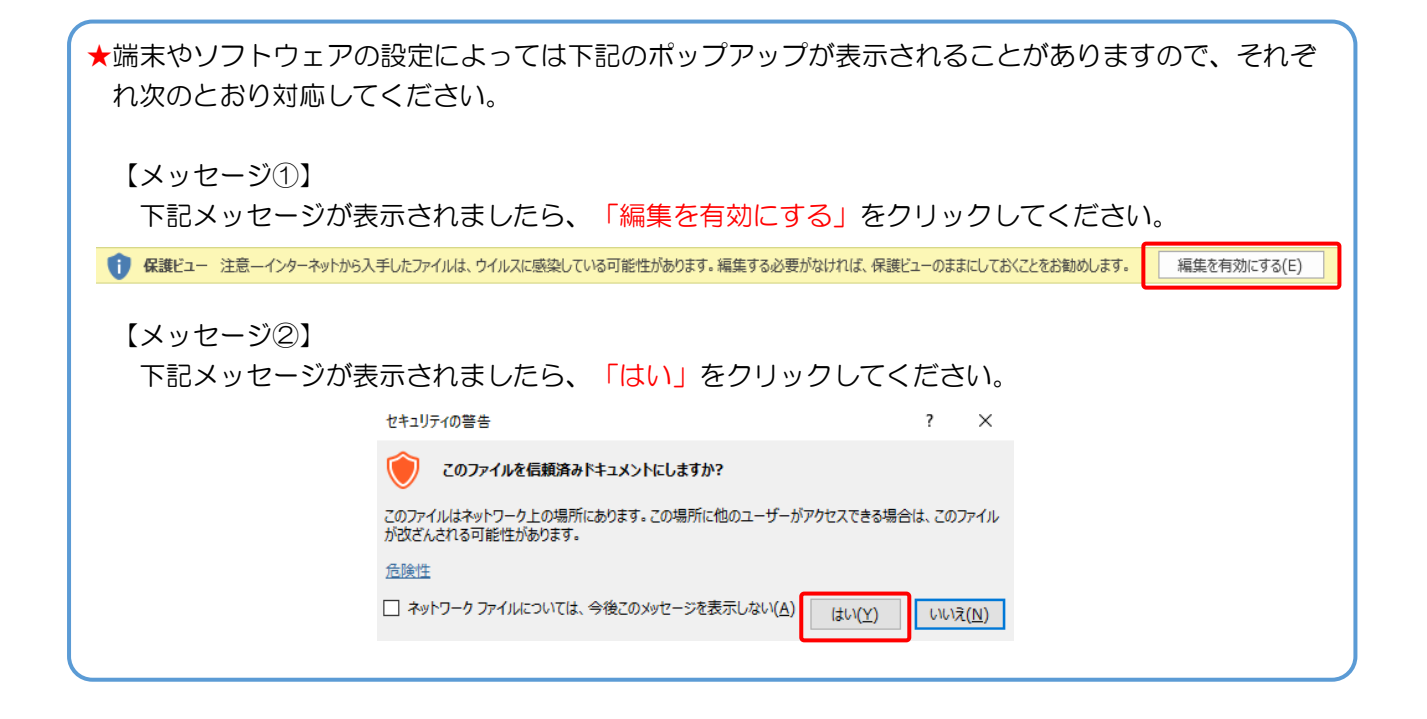

②「1. 調査票シートの入力」、「2. 入力データの確認」、「3. ファイルの提出」の順に作業を行ってく ださい。

昨年、調査にご協力いただいた場合には、「記入者の氏名」から「[2]-3.外国投資家の株式又は持ち 分が3分の1を超えた事由」まで、プレプリントされていますので内容に修正等がないか確認をお願い いたします。

今年、初めて調査にご協力いただく場合は、「記入者の氏名」以降の記載をお願いいたします。

|     | J                                                                                                    |                                                                                                    | <b>)外資系</b><br>令和2年外資                                                                                                    | <b>企業</b><br><sup>資系企業員</sup>                                                                         | <b>動向調</b> 査票<br>月30日                                                                                                    | <u>۽</u>                                                           |                                                                                                    |                                                                                                    |                                                                        |   |
|-----|----------------------------------------------------------------------------------------------------|----------------------------------------------------------------------------------------------------|----------------------------------------------------------------------------------------------------|----------------------------------------------------------------------------------------------------|----------------------------------------------------------------------------------------------------|--------------------------------------------------------------------|----------------------------------------------------------------------------------------------------|----------------------------------------------------------------------------------------------------|------------------------------------------------------------------------|---|
|     | 以桁統言<br>(この欄は経)                                                                                                    | ★ 「」                                                                                                    |                                                                                                    | <u> </u>                                                                                              | <u>業大臣</u><br>]                                                                                                    |                                                                    |                                                                                                    |                                                                                                    |                                                                        |   |
|     | <ul> <li>この調査は、<br/>います。</li> <li>調査対象企業:</li> <li>①外国投資家な</li> <li><u>②外国投資家な</u></li> <li><u>○か周留こ</u></li> <li><u>この調査こ</u></li> <li><u>じさせるような</u></li> <li>この調査こ</li> <li>じさせるような</li> <li>この調査こ</li> <li>この調査こ</li> <li>この調査こ</li> <li>この調査こ</li> <li>(ごさせるような)</li> <li>ごませるような</li> <li>○ この調査こ</li> <li>○ この調査こ</li> <li>○ この調査</li> <li>○ この調査</li> <li>○ この調査</li> <li>○ ○ 部</li> <li>○ この調査</li> <li>○ この調査</li> <li>○</li></ul> | 、令和2年3月末時<br>応株式又は持分の<br><u> 「株式又は持分の</u><br>業の株式又は持分の<br>業の株式又は持<br>しり報告された記<br>目前に使用される<br>同査時点はそれて<br>に当たってして<br>開たし、百万斤<br>最告いただいた内<br>と書き修正してく<br>が | 南点で以下の条(<br>の3分の1超を預<br>03分の1超を所<br>3分の3分の1超を<br>分の3分の1超と<br><b>入内容14 統合</b><br>こと<br>14月31日(20<br>「査票記入の手引<br>日本満を四捨五」<br>容で、[1]企業の<br>ごさい。 | キを満たす1<br>「有している」<br>「なし、かっ、<br>「ましている」<br>なし、かっ、<br>まこより取得<br>20年3月3<br>」を参照して<br>入してくださし<br>か機要等、[2 | と業及び平成31年<br>企業であって、外国<br><u>内法人が出資す</u><br>外国 <u>側筆頭出資</u><br>たが <b>保護され、統</b><br>1日)現在で記入し<br>(ください。<br>、)。<br>2] - 2及び[2] - 3 | 度4月から<br>副創筆頭出)<br><u>な業であ-</u><br>著の出資比<br><b>を作成する</b><br>てください。 | 令和元年度中に<br>資者の出資比率が<br><u>って、外国投資家の<br/>率が10%以上でで</u><br><b>ためだり1こ使用に</b><br>年度実績は令和う<br>ントしました。その行 | APPを満たしていた<br>10%以上である<br><u>Dia接出資比率及<br/>ある企業</u><br><b>対いるもので、甲袋</b><br><b>対いるもので、甲袋</b><br>元年度(2019年度)<br>創に変更のあった | 企業を対象として<br>企業<br><u>び間接出資比率の</u><br>活相に利害関係を生<br>割について記入し<br>箇所については二 |   |
|     |                                                                                                    | (記入内容につ                                                                                                    | いて照会する場                                                                                                    | ま合がありま                                                                                                | ますので、記入者                                                                                                    | の連絡先る                                                              | を記入してください                                                                                           | ,ı <sub>0</sub> )                                                                                                    |                                                                        | _ |
|     | 記入者の氏                                                                                                    | 名                                                                                                    |                                                                                                    |                                                                                                    | Ē                                                                                                    | 所属部署:                                                              | 名                                                                                                   |                                                                                                    |                                                                        |   |
|     | 連絡先所在                                                                                                    | 地(102所在地と舞                                                                                                    | <b>≰なる場合のみ記</b>                                                                                                    | 入してくださし                                                                                               | v 🗋                                                                                                    | 電話番号                                                               | <u>,</u>                                                                                            | -                                                                                                    | -                                                                      |   |
|     |                                                                                                    |                                                                                                    |                                                                                                    |                                                                                                    |                                                                                                    |                                                                    |                                                                                                    |                                                                                                    |                                                                        |   |
| [1] | <br><b>企業の概要</b><br>「フリザ+)                                                                                                    | [ <b>等</b>                                                                                                    |                                                                                                    |                                                                                                    |                                                                                                    |                                                                    |                                                                                                    | <ul> <li>赤い線か</li> <li>分の記入</li> <li>ください</li> </ul>                                                                   | ら下の欄の該当部<br>、修正等を行って<br>。                                              |   |
|     | - (29/377)<br>企業の名称                                                                                                    |                                                                                                    |                                                                                                    |                                                                                                    |                                                                                                    |                                                                    |                                                                                                    |                                                                                                    | ·                                                                      |   |
| 101 |                                                                                                    |                                                                                                    |                                                                                                    |                                                                                                    |                                                                                                    |                                                                    |                                                                                                    |                                                                                                    |                                                                        |   |
|     |                                                                                                    |                                                                                                    |                                                                                                    | 1                                                                                                    |                                                                                                    |                                                                    |                                                                                                    |                                                                                                    |                                                                        |   |
| 102 | 所在地                                                                                                    |                                                                                                    |                                                                                                    |                                                                                                    |                                                                                                    |                                                                    |                                                                                                    | ●●●●●<br>●愛記集上と<br>場合は、実<br>を記入して・                                                                                     | : 実際の本社の所在地が異なる<br>気に本社機能を有している場所<br>ください。                             |   |
|     |                                                                                                    | 業種番号                                                                                                    | 業種名                                                                                                    |                                                                                                    |                                                                                                    |                                                                    |                                                                                                    | *貴社の素種分類を能<br>*「調査員能入の主き                                                                                               | いしてください。<br>11 の別ま1の常用公司表を発                                            |   |
| 103 | 兼 梩 分 頬                                                                                                    |                                                                                                    |                                                                                                    |                                                                                                    |                                                                                                    |                                                                    |                                                                                                    | 期日本(たさい。素)<br>期日でください。素)<br>体的な素濃内深かれ                                                                                  | 着名が不明の場合は、貴社の具<br>入してください。                                             |   |
| 104 | み姿せ家                                                                                                    |                                                                                                    | *小数点第1位まで4                                                                                                    | 詰めで記入して                                                                                               | ください。                                                                                                    |                                                                    |                                                                                                    |                                                                                                    |                                                                        |   |
| 104 | ✓「□□□□□□□□□□□□□□□□□□□□□□□□□□□□□□□□□□□□                                                                                                    |                                                                                                    | ▶ * 7 国政関家から 截れ                                                                                                    | が出意と同様出自                                                                                              | (の両方がある場合は、重                                                                                                    | 除出員比平と同                                                            | 陸田開建平の台計を記入し                                                                                        | , てください。                                                                                                    | マルファ ベット で記入してく<br>い、抜人名を記入してください。<br>いき直接出意と間接出度の両方<br>いずれの地子が高い方のが描  |   |
|     |                                                                                                    | 国·地域番号                                                                                                    | 루                                                                                                    | 玉                                                                                                    | · 地域名                                                                                                    |                                                                    |                                                                                                    |                                                                                                    | CIEAU CAISENN                                                          |   |
| 106 | 外国機等減出資者の国際                                                                                                    |                                                                                                    |                                                                                                    |                                                                                                    |                                                                                                    |                                                                    | -<br>*「調査県記入の手引」<br>* E12105「地国副会調                                                                  | の別表2の画・地域分析<br>1996年3月、5183日 556                                                                                       | 電気を参照してください。<br>「国際等限出版要求の同様をおり                                        |   |
|     |                                                                                                    |                                                                                                    |                                                                                                    |                                                                                                    |                                                                                                    |                                                                    | 」してください。                                                                                            |                                                                                                    | HEM FALLER HOLENE LA                                                   |   |
|     | 外国側筆頭出資者の                                                                                                    |                                                                                                    | ∞①数点第1位まう                                                                                                    | 海詰めで記入し                                                                                               | てください。                                                                                                    |                                                                    |                                                                                                    |                                                                                                    |                                                                        |   |
| 107 | 出資比率                                                                                                    |                                                                                                    | *上記105 「外国長                                                                                                    | (電頻出資著名)                                                                                              | で記入した外国側軍項出                                                                                                    | 資音の出資比率?                                                           | を抱入してください。                                                                                          |                                                                                                    |                                                                        |   |
| 107 | 調査対象企業②                                                                                                    | 105に記載の外国側領                                                                                                    | 「夏田                                                                                                    |                                                                                                    |                                                                                                    |                                                                    | 左記国内法人から貴                                                                                           |                                                                                                    | *小数点第1位まで右詰め                                                           |   |
|     | ■□該当する場合                                                                                                    | 東右から四貫を受ける<br>法人名                                                                                                    |                                                                                                    |                                                                                                    |                                                                                                    |                                                                    | 社への出資比率                                                                                             |                                                                                                    | で配入してくたさい。                                                             |   |
|     | 外国側筆頭出資者の                                                                                                    |                                                                                                    | 業種種                                                                                                    | 号                                                                                                    |                                                                                                    | 業種名                                                                |                                                                                                    | *上記105「外国 創業)<br>創業額出資産の素用。                                                                                            | 。<br>現出資著名」で記入した外国<br>始書社 小量属と属なる場合け                                   |   |
| 108 | 業種分類                                                                                                    |                                                                                                    |                                                                                                    |                                                                                                    |                                                                                                    |                                                                    |                                                                                                    |                                                                                                    | ○日本の新聞に来るでの間日は<br>択し、外国側管頭出資者の集<br>R入してください。                           |   |
|     |                                                                                                    |                                                                                                    |                                                                                                    |                                                                                                    |                                                                                                    |                                                                    |                                                                                                    | 12日 5×00米住日で  <br>                                                                                                    | WNG UN ICE UN<br>個人の場合は、素種番号を空<br>WAT を招きしマイださい。                       |   |
| 109 | 資本金又は出資金                                                                                                    |                                                                                                    | *抵込済資本金の額。<br>  ださい。                                                                                                    | 又は出資金の                                                                                                | 頃を記入してく                                                                                                    |                                                                    |                                                                                                    | 新とし、兼種酒に「香                                                                                                    | 571 CIEAU EN ICON                                                      |   |
| 110 | 決算月                                                                                                    |                                                                                                    | ◆決算の月を2桁で↑                                                                                                    | えしてください                                                                                               |                                                                                                    | * )                                                                | 号を <b>確認</b> い ただき、1<br>swihoujin-bangouinta.goj                                                    | 記入・JT 正願います<br>jp/                                                                                                    |                                                                        |   |
| 111 | 消費税の取扱                                                                                                    |                                                                                                    |                                                                                                    | 112                                                                                                   | 法人番号                                                                                                    |                                                                    |                                                                                                    |                                                                                                    |                                                                        |   |
|     |                                                                                                    |                                                                                                    | ]                                                                                                    | L                                                                                                    | 1                                                                                                    | I                                                                  |                                                                                                    |                                                                                                    |                                                                        |   |

×【2】以降の調査項目で、完上高等の金額に消費税が含まれているか、該当する書号を選択してください。

③ 全ての入力が終了したら、調査票の一番最後(備考欄の下)にある「入力チェック」を行います。

次の中から該当するものを上位3項目まで選んで、番号の左にある回答欄に0を付けてください。

| 11122 |  |                               |  |                         |  |                                    |  |  |
|-------|--|-------------------------------|--|-------------------------|--|------------------------------------|--|--|
|       |  | 1. 受注が増えた                     |  | 5. 資金繰りが悪化した            |  | 9. サプライチェーンに退乱が生じ、物資の調達<br>が難しくなった |  |  |
| 1901  |  | 2. 受注が減った                     |  | 6. 労働力が不足した             |  | 10 子の做個体的に )                       |  |  |
| 1301  |  | 3. 日 の移動制限により 顧客・消<br>捜者が減少した |  | 7. 労働力が過剰になった           |  | 10. CONECT )                       |  |  |
|       |  | 4. 製品・商品及びサービスの流通<br>に悪影響が出た  |  | 8. 新型コロナ対応によるビジネスコストの増加 |  |                                    |  |  |

#### [13] - 2. コロナウィルスの影響が続く場合、日本においてビジネスを続ける上での現時点での課題は何ですか。 次の中から該当するものを上位3項目まで選んで、番号の左にある回答欄にOを付けてください。

|      |                                        | 1. 顧客・消費者の維持               | 5. サプライチェーン上の代替ルートの発掘                       | 9・外国人の生活環境(学校、病院等外国人の<br>け入れ体制、生活習慣の違い等) | 受 |
|------|----------------------------------------|----------------------------|---------------------------------------------|------------------------------------------|---|
| 1302 |                                        | 2.新規顧客・消費者の確保・獲得           | 5. 人材の確保                                    | 10 子の他(目住的)=                             | ) |
|      | 3. 資金調達の難しさ(融資条件の)<br>しさ、資金調達にあたっての制約等 | 7.新規ビザの取得・更新               |                                             | ,                                        |   |
|      |                                        | 4、デジタル技術をとおしたコミュニ<br>ケーション | 8. 情報・支援サービス不足(市場に関する英語<br>情報の不足、支援機関の未整備等) | <br>                                     |   |

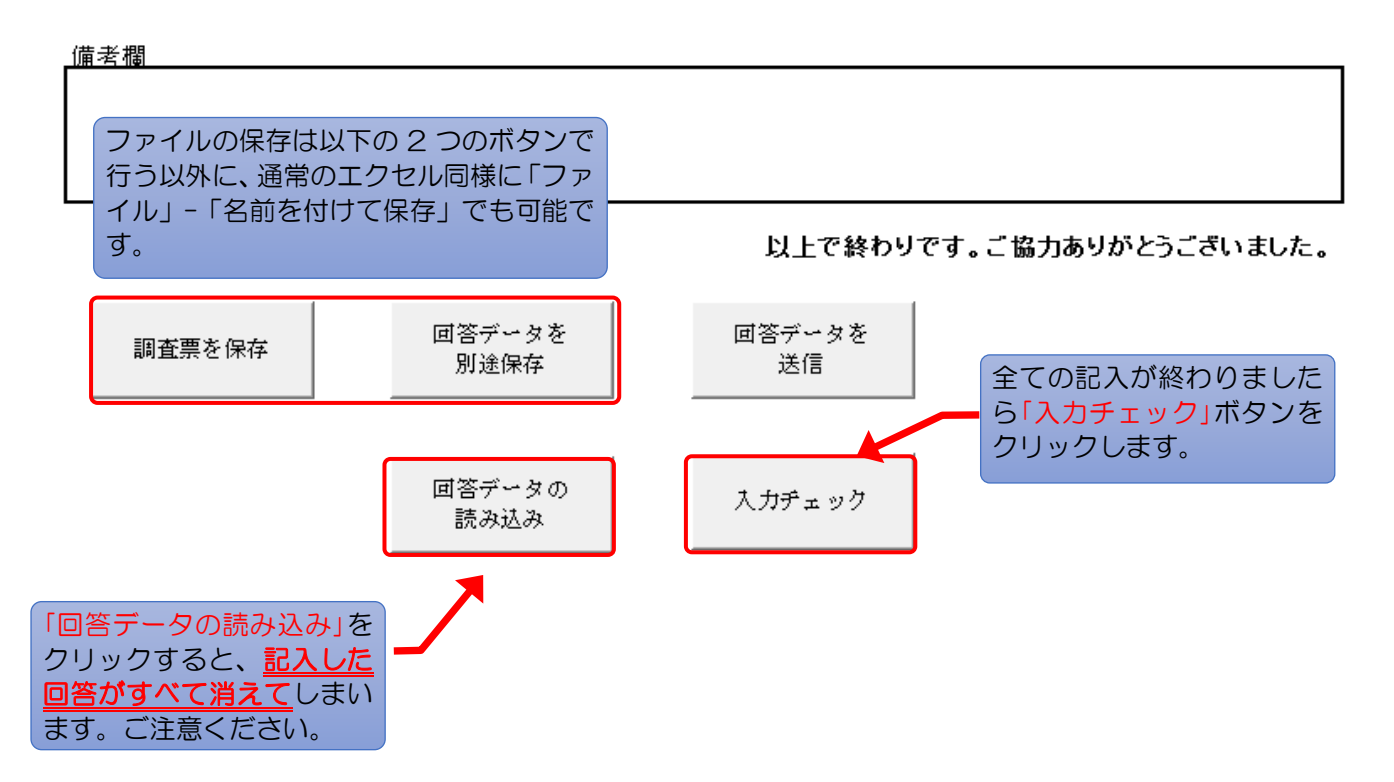

 ④ クリック後、以下の「エラーシート」が追加され、ポップアップが表示されますので「OK」ボタン をクリックしてください。

★エラー有りの場合のポップアップは、エラーの内容によりメッセージが異なります。

### 【エラー有りの場合(例)】

| シート名 🔻                                   | 11日名 ▼                                       | ×1,17-57 ×                                                                                                    |  |  |  |  |
|------------------------------------------|----------------------------------------------|----------------------------------------------------------------------------------------------------|--|--|--|--|
| 1 連絡先・企業概要等                              | 106国・地域名                                     | 106国・地域名が未入力です。                                                                                                    |  |  |  |  |
| 1 連絡先・企業概要等                              | 108外国側筆頭出資者の業種分<br>類                         | 108外国側筆語出沒者の業種分類が未入力です。                                                                                                    |  |  |  |  |
| 1 連絡先・企業概要等                              | 108業種名                                       | <b>義種名が未入力です。</b>                                                                                                    |  |  |  |  |
| 3常時従業員数等(都道府県)                           | 322-숨計                                       | \$22-合計が未入力です。                                                                                                    |  |  |  |  |
|                                          |                                              | 入力データの確認     ×                                                                                                    |  |  |  |  |
| ※表示されたエ<br>あればそのまま<br>項目の未記入、<br>消されないと送 | ラーを解消して、<br>でもデータの送信<br>及び計算エラー(<br>信できませんのて | <ul> <li>改めて「入力チェック」を行ってください。なお、エラー内容が「未入力」で<br/>は可能ですが(下のポップアップ)、回答企業の業種種別、外資比率等の必須<br/>例えば、従業員合計と内訳の不一致等)といったエラーの場合は、エラーが解<br/>ご注意ください。</li> <li>入力データの確認         (1) (1) (1) (1) (1) (1) (1) (1) (1) (1)</li></ul> |  |  |  |  |

⑤ 回答データを提出します。【表紙シート】の「回答データを送信」ボタンをクリックすると、データ送信確認のポップアップが表示されますので、送信する場合は「はい」をクリックしてください。 なお、この手順において、オンライン調査システムへのログインの必要はありません。

| 1302 | 1. 顧客・消費者の維持                            | 5.サプライチェーン上の代替ルートの発掘                        | 9・外国人の生活環境(学校、病院等外国人の受<br>け入れ体制、生活習慣の違い等) |
|------|-----------------------------------------|---------------------------------------------|-------------------------------------------|
|      | 2.新規顧客・消費者の確保・獲得                        | 6. 人材の確保                                    | 10 子の他(具体的)二 )                            |
|      | 3. 資金調達の難しさ(融資条件の厳<br>しさ、資金調達にあたっての制約等) | 7.新規ビザの取得・更新                                | 10. Congeration (                         |
|      | 4. デジタル技術をとおしたコミュニ<br>ケーション             | 8, 情報・支援サービス不足(市場に関する英語<br>情報の不足、支援機関の未整備等) | <br>                                      |

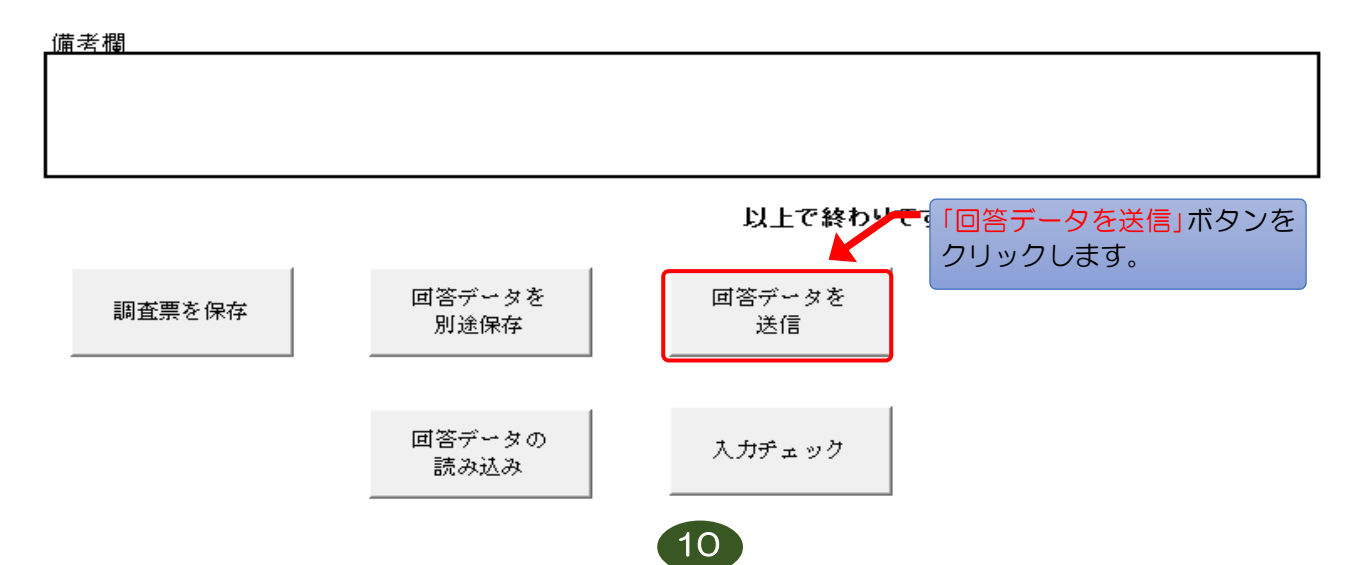

⑥その後、パスワード(確認コード)の入力画面が表示されますので、入力後「送信」ボタンをクリック し、「受付完了メール」を受信したら提出完了です。

【パスワード(確認コード)入力画面】

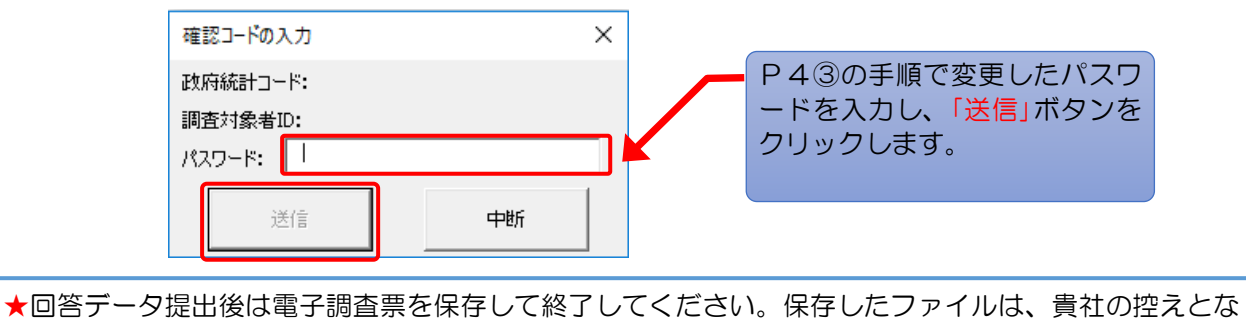

ります。

★政府オンライン調査システムの【連絡先情報の登録画面】で登録したメールアドレスにて「受付完了 メール」を受信されましたら提出完了となります。

⑦ 回答が正しく受付けられた場合、以下画面の、「状況」欄及び「回答日時」欄に入力があります。 (政府統計オンライン調査システムにおける受付処理の関係上、すぐに反映されない場合があります(最長5分程度)。)

また、P5の【連絡先情報の登録画面】で登録したメールアドレスに「受付状況メール」が送信されます。

【調査票の一覧画面】

| 政府統計オンライン調                              | 調査総合窓口 🛛 🔍 🗛 ょくま   | るご質問    | ✔ お問い合わ         | et   î      | へルプ        | לפיקים 🗗         |  |  |  |
|-----------------------------------------|--------------------|---------|-----------------|-------------|------------|------------------|--|--|--|
| ▲ オンライン調査トップ > 調                        | 査票の一覧              |         | データの送<br>たら、「ログ | 信が完<br>ブアウト | 了し、        |                  |  |  |  |
| 調査票の一覧                                  |                    |         | クリックします。        |             |            |                  |  |  |  |
| パスワード・連絡先情報の変更 調査回答ファイルの一括送信 調査対象者IDの統合 |                    |         |                 |             |            |                  |  |  |  |
| 注意事項 ⊖                                  |                    |         |                 |             |            |                  |  |  |  |
| 外資系企業動向調査                               |                    |         |                 |             |            |                  |  |  |  |
| 回答する電子調査票をクリック                          | してください。            |         |                 |             |            |                  |  |  |  |
| 実施時期                                    | 電子調査票?             | ファイル形式  | 提出期限            | 記入例         | 状況 ?       | 回答日時             |  |  |  |
| 外資系企業動向調査                               | 土 外資系企業動向調査(日本語版)  | Excel形式 |                 |             | <u>回答済</u> | 2020-06-19 11:47 |  |  |  |
|                                         | ·                  |         |                 |             |            |                  |  |  |  |
| このサイト                                   | こついて 利用規約 推奨環境     | オンライ    | くン調査の流れ         | デー          | ータの保護      |                  |  |  |  |
| 当サイトは、各府省等の統計                           | 調査をオンラインで回答するための総合 | 窓口として、独 | 立行政法人統計         | センター        | が運用管理      | を行っています。         |  |  |  |

### ●入力を中断する場合・途中から入力する場合

■入力を中断する場合は、電子調査票を保存してから終了してください。

■途中から入力を続ける場合は、保存した電子調査票を開いて入力を再開してください。

- ■政府統計オンライン調査システムにログインしなくても、回答データの入力を行うことができます。
   ■調査票の回答データ送信は、政府統計オンライン調査システムにログインしなくても行うことができます。
- ■回答データを送信(提出)後にデータを修正する場合は、修正後の回答データを再送信してください。

## ●調査終了後

お使いのパソコンに保存した電子調査票は、貴社の控えとしてお持ちください。

●政府統計オンライン調査システムの操作方法に関するお問い合わせ

※政府統計共同利用ヘルプデスク e-mail:support@e-stat.go.jp

政府統計オンライン調査システムの操作方法等に関しては、メールでの問い合わせが可能です。 政府統計オンライン調査システムTOPページ右上の「お問い合わせ」ボタンをクリックしてください。

| 政府統計オンライン調査総合窓口 | ► English | ◎▲ よくあるご質問 | 🔽 お問い合わせ |
|-----------------|-----------|------------|----------|
| ↑ オンライン調査トップ    |           |            |          |
| 政府統計オンライン調査総合窓口 |           |            |          |

調査の内容についてご質問等がありましたら、下記へご連絡ください。

経済産業省外資系企業動向調査事務局

【 電 話 】 0120-321-775(フリーダイヤル) 【受付時間】 9:00~18:00(土・日・祝祭日を除く)